Step1 Outlook を起動します。

Step 21. メニュータブの「ファイル」を選択します。2.「アカウント情報」画面が表示されますので、「アカウントの追加」を選択します。

|                             | Outlook Today - Outlook<br>版示 🛛 ② 実行したい作業を入力してください | ⊠ – ⊡ ×                                                                           | 2. (<) Outlook Today - Outlook ? - D                                                                                                    |
|-----------------------------|----------------------------------------------------|-----------------------------------------------------------------------------------|----------------------------------------------------------------------------------------------------|
| ・         ・         ・       |                                                    | <sup>絵</sup> - オフライン<br>作業                                                        | With アカウント情報                                                                                                    |
| 送受信 ダウンロー<br>> わ気に入り  く 201 | ド サーバー<br>15年12月15日火曜日                             | ユーザー設定<br>Outlook Today のカスタマイズ(U)                                                | はCgmespecom<br>PopSMP<br>+ 7か2との流知                                                                                                    |
| ≥ taro@nespe.com            | 注表 タスク                                             | メッセージ           受信トレイ         0           下書き         0           送信トレイ         0 | 10-172-01-0507<br>日間<br>アカウントの設定<br>20アカウントの設定を発見、または追加の接続を設定します。                                                                                                    |
|                             |                                                    |                                                                                   | Office アカウント         アカウント協会に入り、         ジェークシート         ジェークシート |
|                             |                                                    |                                                                                   |                                                                                                    |

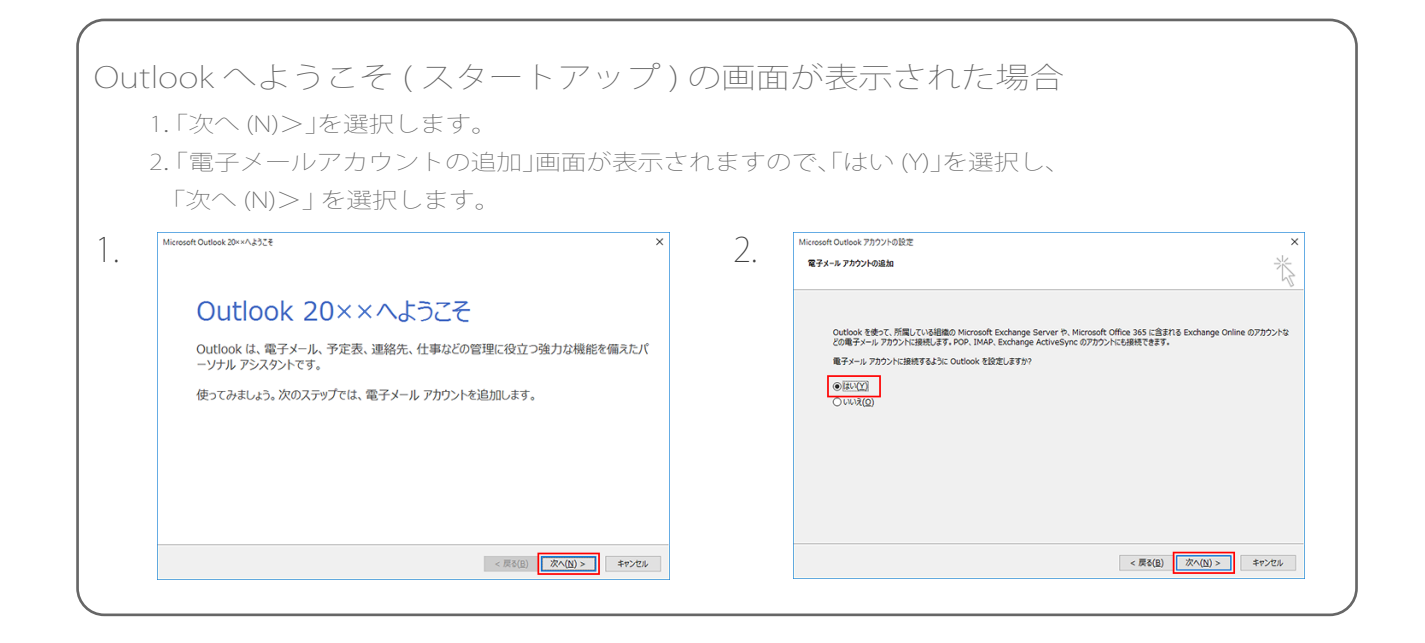

Step 3

「自分で電子メールやその他のサービスを使うための設定をする (手動設定)(M)」を選択し、「次へ(N)>」を選択します。

| 新しいアカウントの追加                                       |                                           | x |
|---------------------------------------------------|-------------------------------------------|---|
| 自動アカウント セットアップ<br>他の種類のサーバーに接続                    | Ust.                                      | - |
| ◎ 電子メール アカウント( <u>A</u> )                         |                                           |   |
| 名前( <u>)</u> ):                                   | 例: Eiji Yasuda                            |   |
| 電子メール アドレス(E): [                                  | 例: eiji@contasa.com                       |   |
| パスワード( <u>P</u> ): [<br>パスワードの確認入力( <u>T</u> ): [ |                                           |   |
|                                                   | インターネット サービス プロバイダーから提供されたパスワードを入力してください。 |   |
| © テキスト メッセージング (SN                                | (S)(2)                                    |   |
| ◎ 自分で電子メールやその他                                    | <u>のサービスを使うための設定をする (手動設定XM)</u>          |   |
|                                                   | < 戻る(B) 次へ(M) > キャンセル                     |   |

Step 4 「インターネット電子メール (I) (「POP または IMAP(P))」を選択し、

「次へ (N)> |を選択します。

| 新しいアカウントの追加                                                                                                    |                      |
|----------------------------------------------------------------------------------------------------|----------------------|
| サービスの選択                                                                                                    | ***                  |
| <ul> <li>(アンターネット電子メール①)<br/>POP または IMAP サーバーに接続して、電子メール メッセージを送受信します。</li> <li>Microsoft Exchange または互換性のあるサービス(M)<br/>接続して、電子メール メッセージ 予定表、連絡先、ファックス、およびボイス メール メッ</li> <li>(テキスト メッセージング (SMS)(2)<br/>モバイル メッセージング (SMS)(2)<br/>モバイル メッセージング サービスに接続します。</li> <li>その他(0)<br/>以下に表示されている種類のサーバーに接続します。</li> <li>Fax Mail Transport</li> </ul> | セージにアクセスします。         |
|                                                                                                    | 〈戻る(B) 次へ(N) > キャンセル |

# Step 5 「インターネット電子メール設定」の画面で、以下のように設定し、 「次へ(N)>」を選択します。

| 新しいアカウントの追加                           |                                          |                                                                    | ×    |
|---------------------------------------|------------------------------------------|--------------------------------------------------------------------|------|
| インターネット電子メール設定<br>電子メール アカウントを使用      | するには、以下の項目をすべて設た                         | <b>定してください。</b>                                                    | ×    |
| <b>ユーザー情報</b><br>名前(Y):               | 大阪太郎                                     | アカウント設定のテスト<br>この画面内に情報を入力したら、アカウントのテストを行うことを                      |      |
| 電子メール アドレス(E):                        | taro@nespe.com                           | お動のします。テストを美行するには[アカリント設定のテスト]を<br>クリックします(ネットワークに接続されている必要があります)。 |      |
| サーバー情報                                |                                          |                                                                    |      |
| アカウントの種類(A):                          | POP3                                     | アカワント設定のテスト(I)                                                     |      |
| 受信メール サーバー(I):                        | mail.nespe.com                           | √ [次へ] ボタンをクリックしたらアカウント設定をテストす る(5)                                |      |
| 送信メール サーバー (SMTP)( <u>O</u> ):        | mail.nespe.com                           | 新しいメッセージの配信先:                                                      |      |
| メール サーバーへのログオン情報                      | £                                        | ◎ 新しい Outlook データファイル( <u>W</u> )                                  |      |
| アカウント名(山):                            | taro                                     | ○ 既存の Outlook データファイル(X)                                           |      |
| パスワード(P):                             | *****                                    | 参照( <u>5</u> )                                                     |      |
| ▼ パス                                  | 、ワードを保存する( <u>R</u> )                    |                                                                    |      |
| ■ メール サーバーがセキュリティで<br>に対応している場合には、チェッ | 保護されたパスワード認証 (SPA)<br>クボックスをオンにしてください(Q) | 【詳新翻訳定( <u>M</u> )                                                 |      |
|                                       |                                          | 〈 戻る(B) 次へ(N) 〉 キ                                                  | ャンセル |

### 「ユーザー情報」

- ・「名前 (Y):」:名前をローマ字で入力します。 例:Taro Osaka
- ・「電子メールアドレス (E):」:「メールアドレス」を入力します。 例:taro@nespe.com

### 「サーバー情報」

- ・「アカウントの種類 (A):」:「POP3」を選択します。
- ・「受信メールサーバー (I):」:mail.nespe.com を入力します。
- ・「送信メールサーバー (SMTP)(O):」:mail.nespe.com を入力します。

## 「メールサーバーへのログオン情報」

- ・「アカウント名 (U):」:「メールアドレス (@の前まで)」を入力します。例: taro
- ・「パスワード (P):」:「メールアドレスパスワード」を入力します。
- ※セキュリティ保護のため、パスワードは(\*)で表示されます。

Step 6 「送信サーバー」を選択し、以下のように設定し、「OK」を選択します。

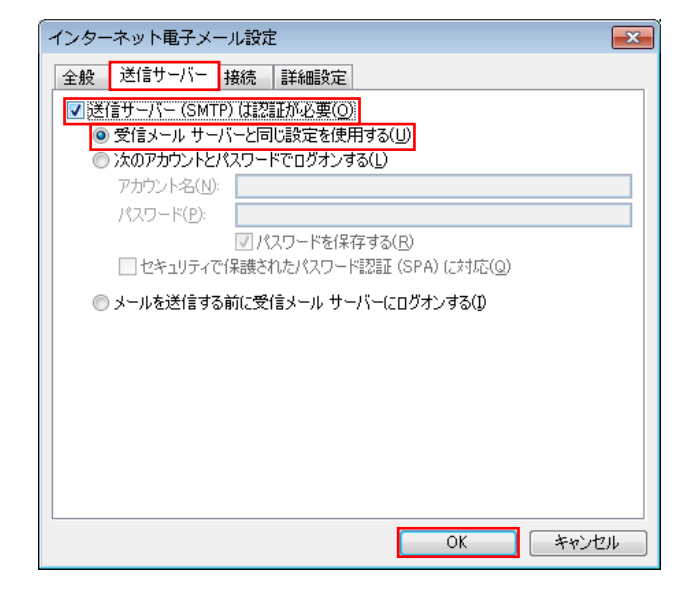

- ・「送信サーバー (SMTP) は認証が必要 (O):」:チェック
- ・「受信メールサーバーと同じ設定を使用する(U)」:チェック

## Step 7 「詳細設定」を選択し、以下のように設定し、「OK」を選択します。

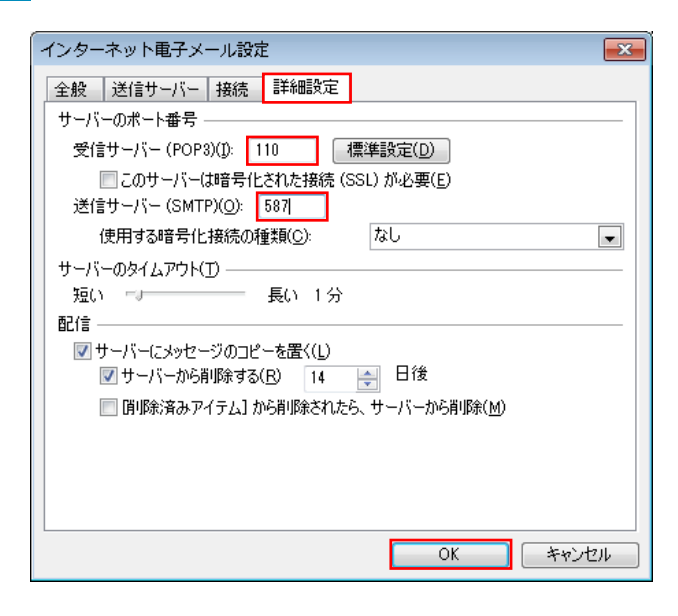

- 「サーバーのポート番号」
- ・「受信サーバー (POP3)(I):」:110
- ・「送信サーバー (SMTP)(O):」:587

「サーバーのタイムアウト (T)」

・「短いー長い」:任意の設定

#### 「配信」

- ・「サーバーにメッセージのコピーを置く (L):」:チェック
- ・「サーバーから削除する(R)」:任意の設定
- ・「[削除済みアイテム]から削除されたら、サーバーから削除(M)」:任意の設定

# **Step 8** 「閉じる (C)」を選択します。

| すべてのテストが完了しました。 [閉じる] をクリックして続行してください。 |                            |  |
|----------------------------------------|----------------------------|--|
|                                        |                            |  |
|                                        |                            |  |
| 状況                                     |                            |  |
| 完了                                     |                            |  |
| 元」                                     |                            |  |
|                                        |                            |  |
|                                        | 行してください。<br>状況<br>完了<br>完了 |  |

## Step 9 「完了」を選択します。

| 新しいアカウントの追加 |                                       | × |
|-------------|---------------------------------------|---|
|             |                                       |   |
|             | アノリノノトリプビットアップルと必要な「首単版ル」タベレスノリでもはした。 |   |
|             | ウィザードを閉じるには、「完了」をクリックしてください。          |   |
|             |                                       |   |
|             |                                       |   |
|             | 「別のアカウントの3島加( <u>A</u> )              |   |
|             |                                       |   |
|             | < 戻る(B) <b>完了</b>                     |   |

以上で、メールアカウントの作成は完了です。